# <u>きたうら花ねっと 会員サポート</u>

# 「iOS メール」の設定方法

ホーム画面から「設定」アイコンをタップします。

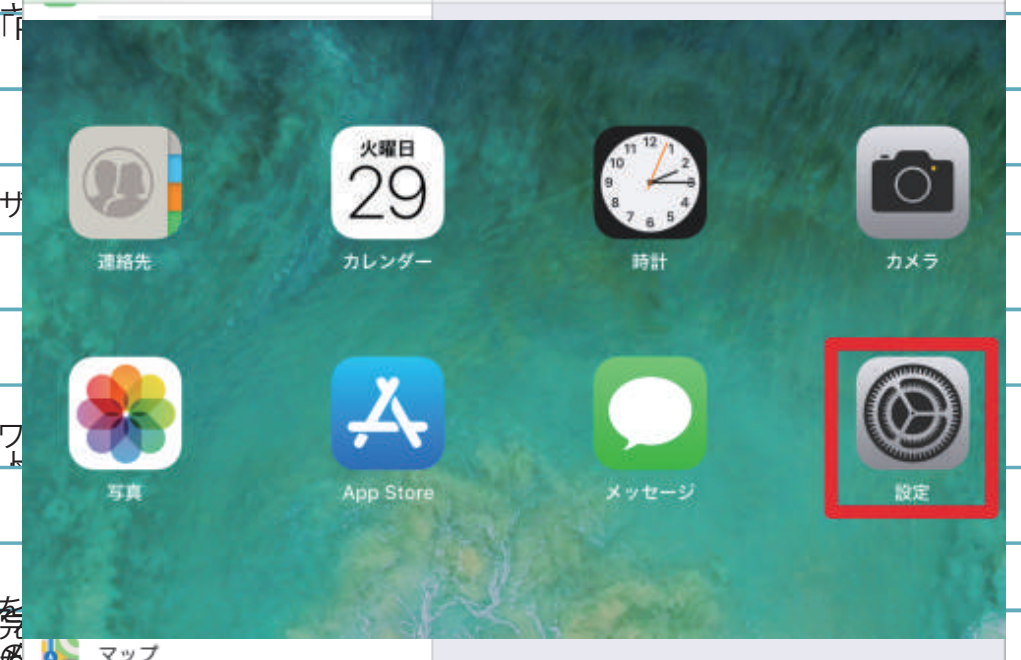

#### 「設定」画面が開きます。

「パスワードとアカウント」をタップします。

| 設定                     | パスワードとアカウント          |
|------------------------|----------------------|
| <br>プライバシー             |                      |
| -                      | WebサイトとAppのパスワード 0 > |
| iTunes StoreとApp Store | 🥅 パスワードを自動入力         |
|                        | アカウント                |
| パスワードとアカウント            | Ebal                 |
| 🖂 メール                  | hereinige .          |
| 1 連絡先                  | 2 M 1                |
|                        | アカウントを追加 >           |
| リマインダー                 | ゴークの防御古法 プルシュート      |
| ◯ メッセージ                | テータの取得方法 ノッシュ >      |
| FaceTime               |                      |
|                        |                      |
| Safari                 |                      |

「アカウントを追加」をタップします。

| 設定                                   | パスワードとアカウント            |
|--------------------------------------|------------------------|
| 🥑 プライバシー                             | ♥ WebサイトとAppのパスワード 0 > |
| ITunes StoreとApp Store               | 「 パスワードを自動入力           |
| パスワードとアカウント                          | アカウント                  |
| <ul> <li>メール</li> <li>運絡先</li> </ul> | Terturda 1             |
| カレンダー                                | アカウントを追加 >             |
| リマインダー                               | データの取得方法 プッシュ >        |
|                                      |                        |
| Li Faceline<br>い<br>マップ              |                        |
| Safari                               |                        |

「その他」をタップします。

| 設定                                         | <b>く</b> アカウント アカウントを追加 |
|--------------------------------------------|-------------------------|
| 🖐 プライバシー                                   | - iCloud                |
|                                            |                         |
| A Tunes Store & App Store                  | E 🛛 Exchange            |
| ♀ バスワードとアカウント                              | Google                  |
| ×ール                                        | VALIOOI                 |
| 連絡先                                        | TAHOU!                  |
| テ カレンダー                                    | Aol.                    |
| リマインダー                                     | Outlook com             |
| 🔵 メッセージ                                    | Outlook.com             |
| FaceTime                                   | その他                     |
| No. 10 10 10 10 10 10 10 10 10 10 10 10 10 |                         |
| 💋 Safari                                   |                         |

「メールアカウントを追加」をタップします。

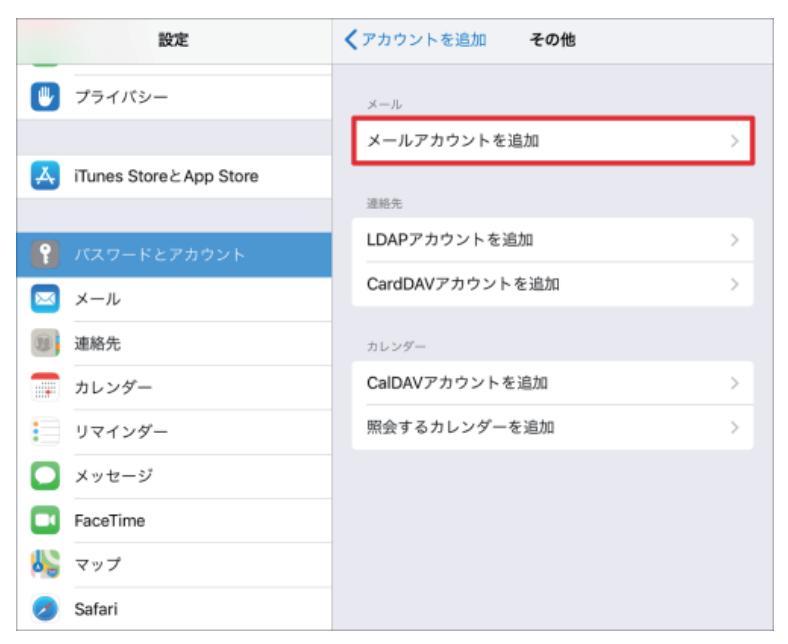

「新規アカウント」画面が表示されます。 各項目を入力し、「次へ」をタップします。

#### 【入力項目】

| C おやする   | キャンセル | 新規アカウント     | 次へ |  |
|----------|-------|-------------|----|--|
| 🗴 スクリー   |       |             |    |  |
|          | 名前    | きたうら花子      |    |  |
| ◎ 一般     | メール   | @hana.or.jp |    |  |
|          | パスワード |             |    |  |
| ▲ 画面表え   | 説明    | @hana.or.jp |    |  |
| 皇 聖紙     |       |             |    |  |
| 🌄 Siriと検 |       |             |    |  |
|          |       |             |    |  |

#### ▼名前

入力した名前がメール送信者名(差出人名)となります。 ※メールの送信時、相手に「送信者」として表示されます。

▼メール

メールアドレス(xxxxx@hana.or.jp)を入力します。 ※おばこネットの場合は(xxxxx@obako.or.jp)を入力します。

▼パスワード

メールパスワードを入力します。

#### ▼説明

「パスワードとアカウント」画面のアカウント欄に表示されます。 用途によって変更可能です。(サーバ名やメールアドレスなど)

## (2)メールサーバの設定

メールサーバの情報を入力する画面が表示されます。 上部の「POP」をタップで選択し、下記の項目に入力します。

|                 | georgeo de la compansión de la compansión de la compansión de la compansión de la compansión de la compansión d | 12047      |             |     | 100 |  |
|-----------------|----------------------------------------------------------------------------------------------------|------------|-------------|-----|-----|--|
|                 | キャンセル                                                                                                    |            | 新規アカウント     |     | 660 |  |
| <b>?)</b> .127- |                                                                                                    |            |             |     |     |  |
| 3 X-1L          |                                                                                                    | IMAP       |             | POP |     |  |
| 建絡先             |                                                                                                    |            |             |     |     |  |
| . カレンダ          | 名前                                                                                                    | きたうら花      | 子           |     |     |  |
|                 | メール                                                                                                    |            | phana.or.jp |     |     |  |
| <b>X</b> vt-    | 説明                                                                                                    |            | ∿hana.or.jp |     |     |  |
| FaceTir         | 受信メールサー                                                                                                    | 15         |             |     |     |  |
| い マップ           | ホスト名                                                                                                    | mail.examp | ile.com     |     |     |  |
| 🕗 Safari        | ユーザ名                                                                                                    | 必須         |             |     |     |  |
|                 | パスワード                                                                                                    |            |             |     |     |  |
| □ Ea-3          | 6                                                                                                    |            |             |     |     |  |
|                 | 送信メールサー                                                                                                    | 15         |             |     |     |  |

#### 【受信メールサーバ/送信メールサーバ情報入力画面】

| きたうら花ねっとの場合          | おばこネットの場合                   |
|----------------------|-----------------------------|
| 愛信メールサーバ             | 愛娘メールマーバ                    |
| ホスト名 mail.hana.or.jp | ホスト名 pop3.obako.or.jp       |
| ユーザ名 @hana.or.jp     | ユーザ名 minim inst@obako.or.jp |
| パスワード ••••••         | パスワード •••••                 |
| 決営メール ワーパ            | 送信メールワーバ                    |
| ホスト名 mail.hana.or.jp | ホスト名 smtp.obako.or.jp       |
| ユーザ名 @hana.or.jp     | ユーザ名 @obako.or.jp           |
| パスワード ••••••         | パスワード •••••                 |
|                      |                             |

#### 【受信メールサーバ】

#### ▼ホスト名

| きたうら花ねっと | mail.hana.or.jp  |
|----------|------------------|
| おばこネット   | pop3.obako.or.jp |

▼ユーザ名

| きたうら花ねっと | XXXXX@hana.or.jp  |
|----------|-------------------|
| おばこネット   | XXXXX@obako.or.jp |

▼パスワード

パスワードを入力します。

【送信メールサーバ】

### ▼ホスト名

| きたうら花ねっと | mail.hana.or.jp  |
|----------|------------------|
| おばこネット   | stmp.obako.or.jp |
| ▼ユーザ名    |                  |
| きたうら花ねっと | XXXXX@hana.or.jp |

| おばこネット | XXXXX@obako.or.jp |
|--------|-------------------|

### ▼パスワード

#### パスワードを入力します。

### 入力が完了したら右上の「次へ」をタップします。

| - Hunes c       | and chipp o |             |             |            |    |  |
|-----------------|-------------|-------------|-------------|------------|----|--|
|                 | キャンセル       |             | 新規アカウン      | · <b>ト</b> | 保存 |  |
| <b>1)</b> 1827- |             |             |             |            |    |  |
| メール             |             | IMAP        |             | POP        |    |  |
| 連絡先             |             |             |             |            |    |  |
| . カレンジ          | 名前          | きたうら花       | 子           |            |    |  |
| リマイン            | メール         |             | @hana.or.jp |            |    |  |
| <b>)</b> ×ytz-  | 説明          |             | @hana.or.jp |            |    |  |
| FaceTir         | 受信メールサー     | 15          |             |            |    |  |
| 2 マップ           | ホスト名        | mail.hana.  | or.jp       |            |    |  |
| 💈 Safari        | ユーザ名        |             | @hana.or.jp |            |    |  |
|                 | バスワード       |             | 02          |            |    |  |
| 🛛 Ea-i          |             |             |             |            |    |  |
| tv TV           | 送信メールサー     | 75          |             |            |    |  |
| - EN            | ホスト名        | mail.hana.o | or.jp       |            |    |  |
|                 | ユーザ名        | 1           | @hana.or.ip |            |    |  |

上部に「検証中」と表示されます。

保存が完了するまでそのままお待ちください。

|               |         | 合 检证中           |            |   |
|---------------|---------|-----------------|------------|---|
| P 1527-       |         | See Dome 1      |            |   |
|               |         |                 | <u>445</u> | 2 |
|               | L       | ІМАР            | POP        |   |
| 連絡先           |         |                 |            |   |
| う カレンジ        | 名前      | きたうら花子          |            | > |
| . yzr:        | メール     | @hana.or.jp     |            | 2 |
| <b>0</b> ×yt- | 説明      | @hana.or.jp     |            |   |
| 🔲 FaceTir     | 受信メールサー | rç              |            |   |
| こ マップ         | ホスト名    | mail.hana.or.jp |            |   |
| 🧭 Safari      | ユーザ名    | @hana.or.jp     |            |   |
|               | パスワード   |                 |            |   |
| Л ≋a-i        |         |                 |            |   |
| etv TV        | 送信メールザー | r¢.             |            |   |
| 1 写直          | ホスト名    | mail.hana.or.jp |            | _ |
|               | ユーザ名    | @hana.or.ip     |            |   |

保存が完了すると「パスワードとアカウント」画面の アカウント欄に表示されます。以上でアカウントの追加は完了です。

| 設定           | パスワードとアカウント                                                                                                    |
|--------------|----------------------------------------------------------------------------------------------------|
| Bluetooth オン | ₩ebサイトとAppのパスワード 0 >                                                                                                    |
| 🛅 通知         | 「パスワードを自動入力                                                                                                    |
| 🛃 サウンド       | アカウント                                                                                                    |
| ▶ おやすみモード    | filmi and second second |
| スクリーンタイム     | ©hana.or.jp ⊃                                                                                                    |
| () 一般        | tananga ji                                                                                                    |
| 🔁 コントロールセンター | アカウントを追加                                                                                                    |
| ▲ 画面表示と明るさ   | データの取得方法 ファシュ )                                                                                                    |
| 🛞 壁紙         |                                                                                                    |
| Siriと検索      |                                                                                                    |
| 6 XZ3-F      |                                                                                                    |

(3)メールの送受信テストをする

追加したアカウントが正常に機能しているか送受信テストを行います。

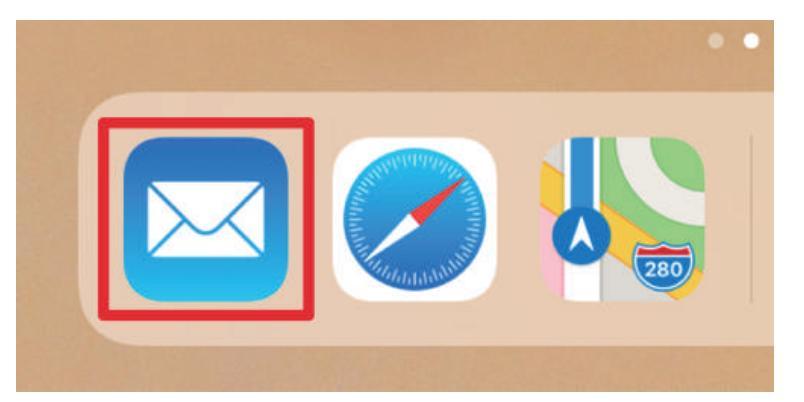

メールボックスが表示されます。 画面に表示されている「 」のアイコンをタップします。

| メールボッ | ***<br>クス |      |  | Ø |
|-------|-----------|------|--|---|
| ∽ 受信  | >         |      |  |   |
| ★ VIP | ×         |      |  |   |
|       | /セー:      | ジが選択 |  |   |

#### テストメールを作成し、「送信」をタップします。

| ャンセル                 | テスト | 送信 |
|----------------------|-----|----|
| 窥先: @www.@hana.or.jp |     |    |
| Co/Bcc:              |     |    |
| 件名: テスト              |     |    |
| iPadから送信             |     |    |
|                      |     |    |
|                      |     |    |
|                      |     |    |
|                      |     |    |

#### ▼宛先

自分のメールアドレス(xxxxx@hana.or.jp)を入力します。

▼Cc∕Bcc

入力しません。

▼件名

「テスト」と入力します。

▼本文

一番下のスペースにメール本文を入力します。 今回は初めから入力されているiPhoneから送信/iPadから送信」の 文字をそのまま利用するので入力しません。 送信が完了すると画面左上にアイコンが表示されます。 アイコンをタップして「受信」メールボックス画面に戻ります。

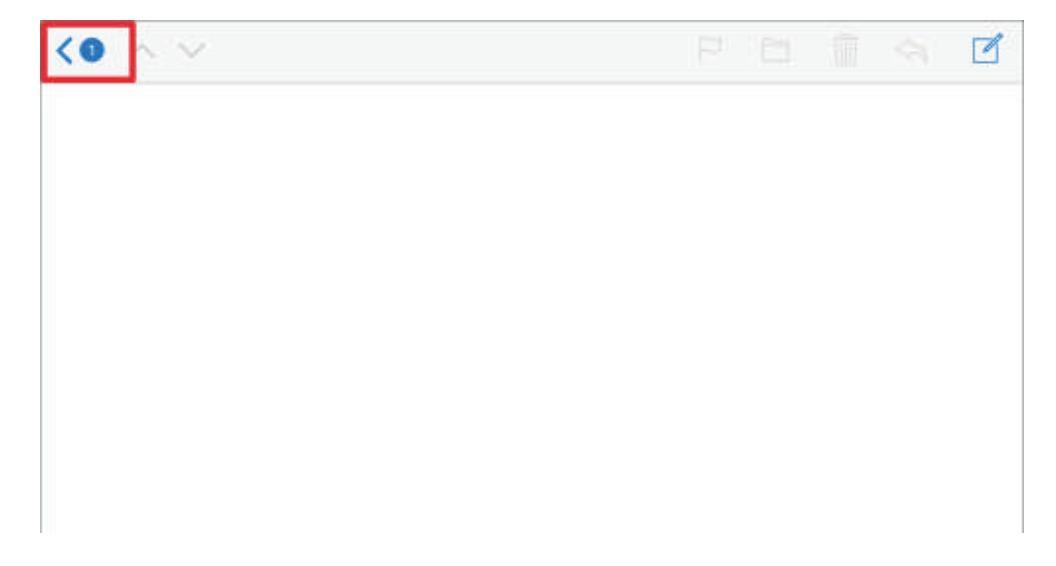

メールを受信すると「受信」メールボックスの右横に数字が表示されます。 「受信」メールボックスをタップします。

|   |                | 編集 |
|---|----------------|----|
| × | <b>・</b> ールボック | ス  |
|   | 受信             | 1> |
| * | VIP            | >  |
| 1 | 送信済み           | >  |
|   |                |    |
|   |                |    |
|   |                |    |

先ほど送信したメールが表示されたら、メールの送受信テストは完了です。 ゴミ箱アイコンをタップしてテストメールを削除してください。

| < ♥信 ∧ ∨                          |        |
|-----------------------------------|--------|
| @hana.or.jp<br>宛先:    @hana.or.jp | ITHE U |
| <b>テスト</b><br>今日 16:12            |        |
| iPadから送信                          |        |

#### メールの送受信テストが完了したら、アカウントの詳細設定を行います。

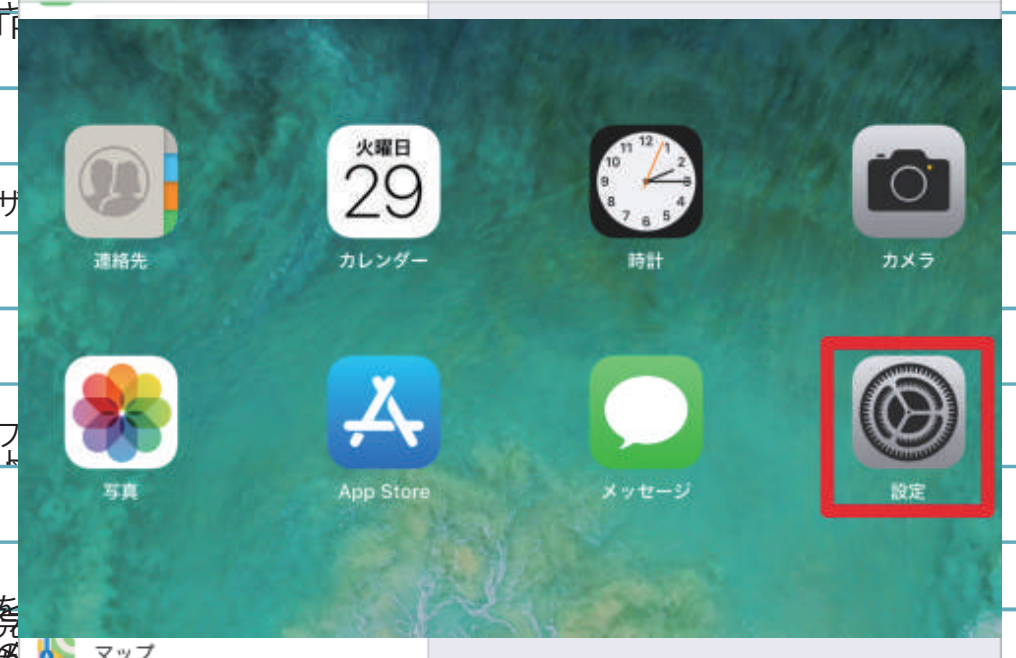

#### 「設定」の画面が開きます。

「パスワードとアカウント」をタップします。

|                                      | 設定    | パスワードとアカウント                                                                                                    |
|--------------------------------------|-------|----------------------------------------------------------------------------------------------------|
| Bluetooth                            | я     | ン<br>WebサイトとAppのパスワード 0 ><br>同 パスワードを自動入力                                                                                                    |
| <ul> <li>通知</li> <li>サウンド</li> </ul> |       | 75721                                                                                                    |
| 🕒 おやすみモ                              | -×    | End and the second second seco |
| 又 スクリーン                              | タイム   | ⇒ @hana.or.jp                                                                                                    |
| 🕑 -#k                                |       | 1                                                                                                    |
| -144                                 | ルセンター | アカウントを追加                                                                                                    |
|                                      | 明るさ   | データの取得方法 ファシュ >                                                                                                    |
|                                      |       |                                                                                                    |
| Sinc (kg)     Sinc (kg)     パスコート    | r ć   |                                                                                                    |

### アカウント情報が表示されます。 一番下の「詳細」をタップします。

| キャンセル    | @hana.or.jp     | 完7              |
|----------|-----------------|-----------------|
| アカウント    |                 |                 |
| POPTAO>> | 19.00           |                 |
| 名前       | きたうら花子          |                 |
| メール      | @hana.or.jp     | 0               |
| 說明       | ehana.or.jp     |                 |
| 史信メールサー  | r¢              |                 |
| ホスト名     | mail/hana.or.jp |                 |
| ユーザ名     | @hana.or.jp     |                 |
| ペスワード    | •••••           |                 |
| 吉田 メールマー | a               |                 |
| SMTP     |                 | mail.hana.or.jp |
| 洋細       |                 | 3               |
|          | マックントを削除        |                 |
|          | アカウントを削除        |                 |

# 「詳細」画面が表示されます。

「サーバから削除」をタップします。

| Chana.or.jp   | 對相 |        |
|---------------|----|--------|
| 利用したメッカージの分配先 |    |        |
| 削除済メールボックス    |    | ~      |
| アーカイブメールボックス  |    |        |
| 和助したメッセージ     |    |        |
| 向除            |    | 1週間後 ) |
| TARE          |    |        |
| SSLを使用        |    |        |
| 認証            |    | パスワード) |
| サーバから削除       |    | しないう   |
| サーバポート 995    |    |        |
|               |    |        |
| S/MIME        |    |        |
| SAMAE<br>著名   |    | いいえう   |

「サーバから削除」画面が表示されます。 今回はサーバにメッセージを残す設定をタップで選択します。 ※お客さまのご利用に合わせた設定を行ってください。

| <₩           | サーバから削除 |   |
|--------------|---------|---|
| しない          |         | ~ |
| 7日           |         |   |
| 受信ポックスからの削除B | ŧ.      |   |
|              |         |   |

#### ▼一番上のボックス

「しない」を選択 ※メール受信後サーバにメールのコピーが残ります。

▼中間のボックス

「7日」を選択 ※メール受信後7日後にサーバにあるメールのコピーが削除されます。

▼一番下のボックス

「受信ボックスからの削除時」を選択 ※受信トレイからメールを削除、または移動したときに サーバにあるメールのコピーも削除されます。 選択が完了したら左上の「詳細」をタップして「詳細」画面に戻ります。 「サーバから削除」の項目が設定した内容になっていることを確認し、 左上のアカウント名をタップします。

| 1週間後 >  |
|---------|
| 1週間後 >  |
| 1週間後 >  |
| 1週間後 >  |
| 1週間後 >  |
|         |
|         |
|         |
| 27-12)  |
| 7日 >    |
|         |
|         |
| LILLE 3 |
|         |
|         |

#### アカウント情報の画面に戻ります。 右上の「完了」をタップし、設定完了です。

|                                       | •                                                                                             | 2                                                                                                    |
|---------------------------------------|-----------------------------------------------------------------------------------------------|----------------------------------------------------------------------------------------------------|
| NW .                                  |                                                                                               |                                                                                                    |
| きたうら花子                                |                                                                                               |                                                                                                    |
| @hana.or.jp                           |                                                                                               |                                                                                                    |
| @hana.or.jp                           |                                                                                               |                                                                                                    |
| e e e e e e e e e e e e e e e e e e e |                                                                                               |                                                                                                    |
| mail.hana.or.jp                       |                                                                                               |                                                                                                    |
| le le chana.or.jp                     |                                                                                               |                                                                                                    |
| ••••••                                |                                                                                               |                                                                                                    |
|                                       |                                                                                               |                                                                                                    |
|                                       | mail.hana.or.jp                                                                               | 2                                                                                                    |
|                                       |                                                                                               | 2                                                                                                    |
| アカウントを削除                              |                                                                                               |                                                                                                    |
|                                       | きたうら花子<br>● Chana.or.jp<br>mail.hana.or.jp<br>● Chana.or.jp<br>● Chana.or.jp<br>● Chana.or.jp | きたうら花子<br>● mena.or.jp<br>mail.hana.or.jp<br>● mena.or.jp<br>● mena.or.jp<br>● mena.or.jp<br>● mena.or.jp<br>● mena.or.jp<br>● mena.or.jp |